# AtermWL11AP / WL11E2 バージョンアップ手順ガイド

ここでは、WARPSTARシリーズ AtermWL11APおよびAtermWL11E2のバージョンアップ手順 について説明します。

ここでは主にWindows® XPを例に説明しています。

ご使用になるパソコンのOSにより説明手順や画面が異なる場合がありますのでご了承ください。

なお、本ガイドで説明している手順以外の部分は各製品に添付されている取扱説明書をご参照くだ さい。

<注意事項>

- WL11AP/WL11E2のバージョンアップには、Windows パソコンが必要です。
   対応のOSは、Windows® XP/2000 Professional/Me/98SE/98です。
- WL11APのバージョンアップは、無線で接続されたサテライト側のパソコンからでも実行できますが、
   無線の状態により、途中でエラーになったり、バージョンアップに失敗する場合があります。
   より確実にバージョンアップしていただくために、Ethernet ポートを装備したパソコンをお使いの場合は、
   Ethernet ケーブル(有線)でWL11APと接続してバージョンアップすることをお勧めします。

# く目次>

- 1. バージョンアップのための準備
  - 1-1 バージョンアップソフトウェアをダウンロードする
  - 1-2 WL11AP/WL11E2との接続を確認する
  - 1-3 パソコンの IP アドレスを確認する
  - 1-4 パソコンの IP アドレスを設定する
- 2. 現状のファームウェアのバージョンの確認
   2-1 ブラウザでファームウェアバージョンを確認する
- ファームウェアのバージョンアップ
   3-1 バージョンアップソフトウェアでバージョンアップを実行する
   3-2 バージョンアップ後のファームウェアバージョンを確認する
   3-3 パソコンのIPアドレスを元に戻す

# 1. バージョンアップのための準備

# <u>1-1 バージョンアップソフトウェアをダウンロードする</u>

AtermStation(<u>http://121ware.com/aterm/</u>)のバージョンアップコーナーで、「機種名」と「OS 種別」より 対象のバージョンアップソフトウェアパッケージをダウンロードする。

※WL11APとWL11E2のバージョンアップソフトウェアは異なります。 ※バージョンアップは、Windows パソコンからのみ実行可能です。

# <u>1-2 WL11AP/WL11E2との接続を確認する</u>

- (1) WL11AP/WL11E2 の電源が入っていることを確認する。
- (2) WL11AP/WL11E2のLAN 側接続ポートとパソコンのEthernetポートをEthernetケーブルで接続する。 LAN 側接続ポートの状態表示ランプが緑に点灯することを確認する。

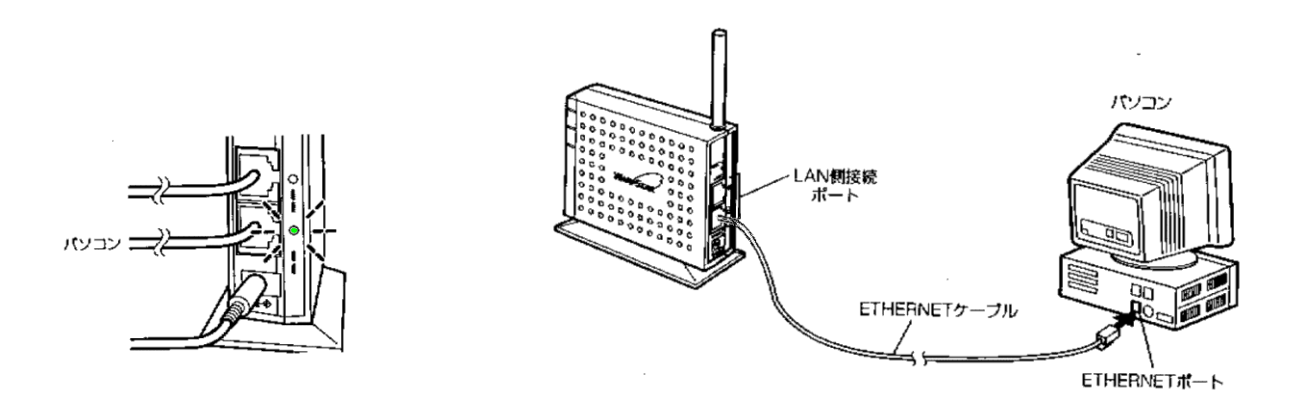

(3) パソコンに Ethernet ポートがなく、無線カードで WL11AP と接続している場合は、パソコン側のワイヤレスネットワークの設定(またはサテライトマネージャの設定など)を WL11AP に設定されている「ネットワーク名(ESS-ID)」と「WEP キー」設定に合わせてください。 パソコン側のワイヤレスネットワーク設定は、WL11AP の取扱説明書を参照して設定してください。 WL11AP の無線設定は、WL11AP 本体の底面の設定ラベルをご参照ください。

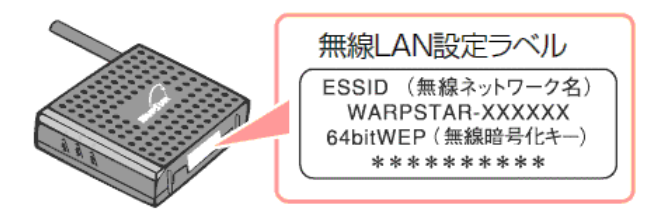

タスクバーのワイヤレスネットワークアイコン(またはサテライトマネージャアイコン)が無線通信「良好」の 状態になっていることを確認してください。

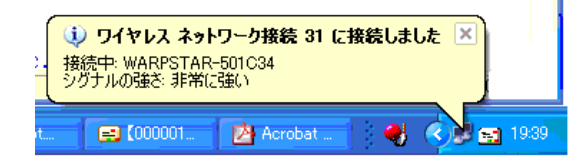

(Windows® XP の場合)

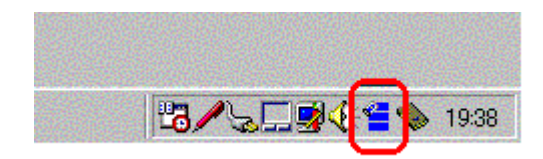

(Windows® XP 以外の場合)

#### 1-3 パソコンの IP アドレスを確認する

バージョンアップを実行する場合、パソコンのIPアドレスとWL11AP(またはWL11E2)のIPアドレスが 同じサブネットになっている必要があります。

・WL11APの出荷時の IP アドレス : 192.168.0.202/255.255.255.0
・WL11E2の出荷時の IP アドレス : 192.168.0.203/255.255.255.0

パソコンの IP アドレスは、以下の範囲になっていることを確認してください

・パソコンの IP アドレス : 192.168.0.XXX / 255.255.255.0
 (XXX は、2~199、204~254 の範囲内の値)

同じサブネットになっていない場合は、1-4項の手順で IP アドレスを変更してください。

パソコンのIPアドレスは以下の手順で確認してください。

## <Windows® XP/2000 Professional の場合>

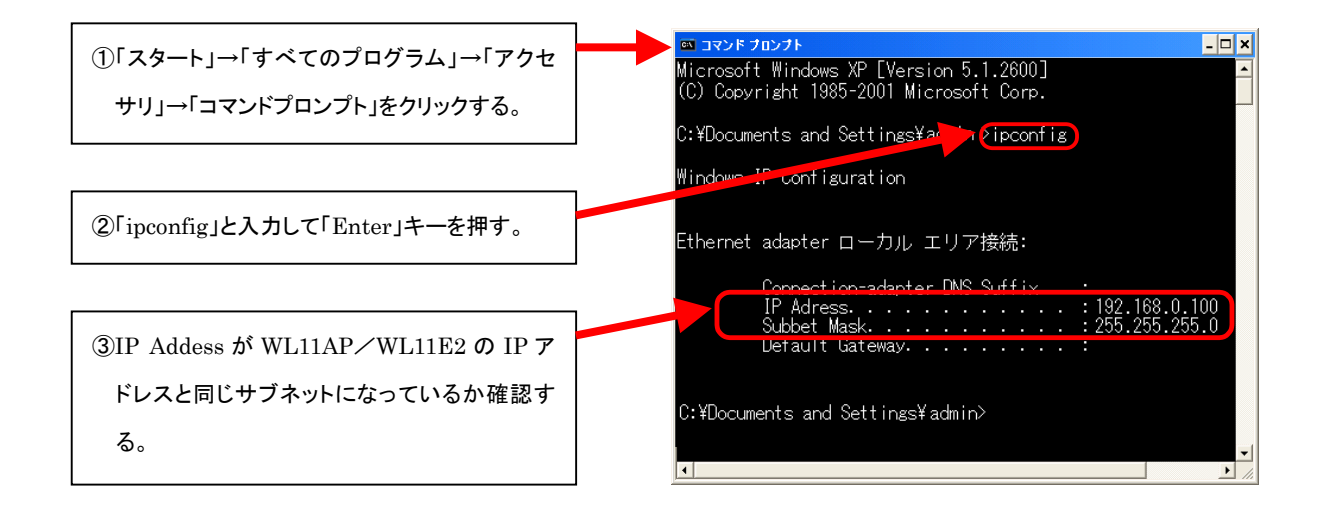

### <Windows® Me/98SE/98の場合>

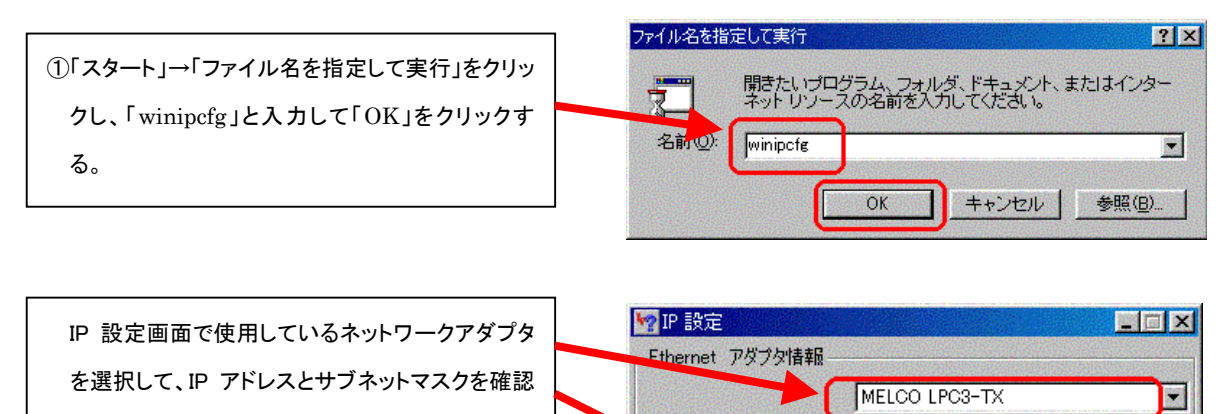

00-40-26-57-44-89

192.168.0.100 255.255.255.0

書き換え(N)

詳細(M)>>

解放(S)

すべて書き換え(い)

アダプタ アドレス IP アドレス

サブネット マスク

OK I

すべて解放(A)

する。

# <u>1-4 パソコンの IP アドレスを設定する</u>

パソコンのIPアドレスが WL11AP(または WL11E2)のIPアドレスとサブネットが異なる場合は、 以下の手順で IP アドレスを変更してください。

なお、パソコンのIPアドレスを変更した場合、バージョンアップ完了後に元に戻す必要がありますので、 変更前の TCP/IP プロパティの情報をメモしておいてください。

<Windows® XP/2000 Professional の場合>

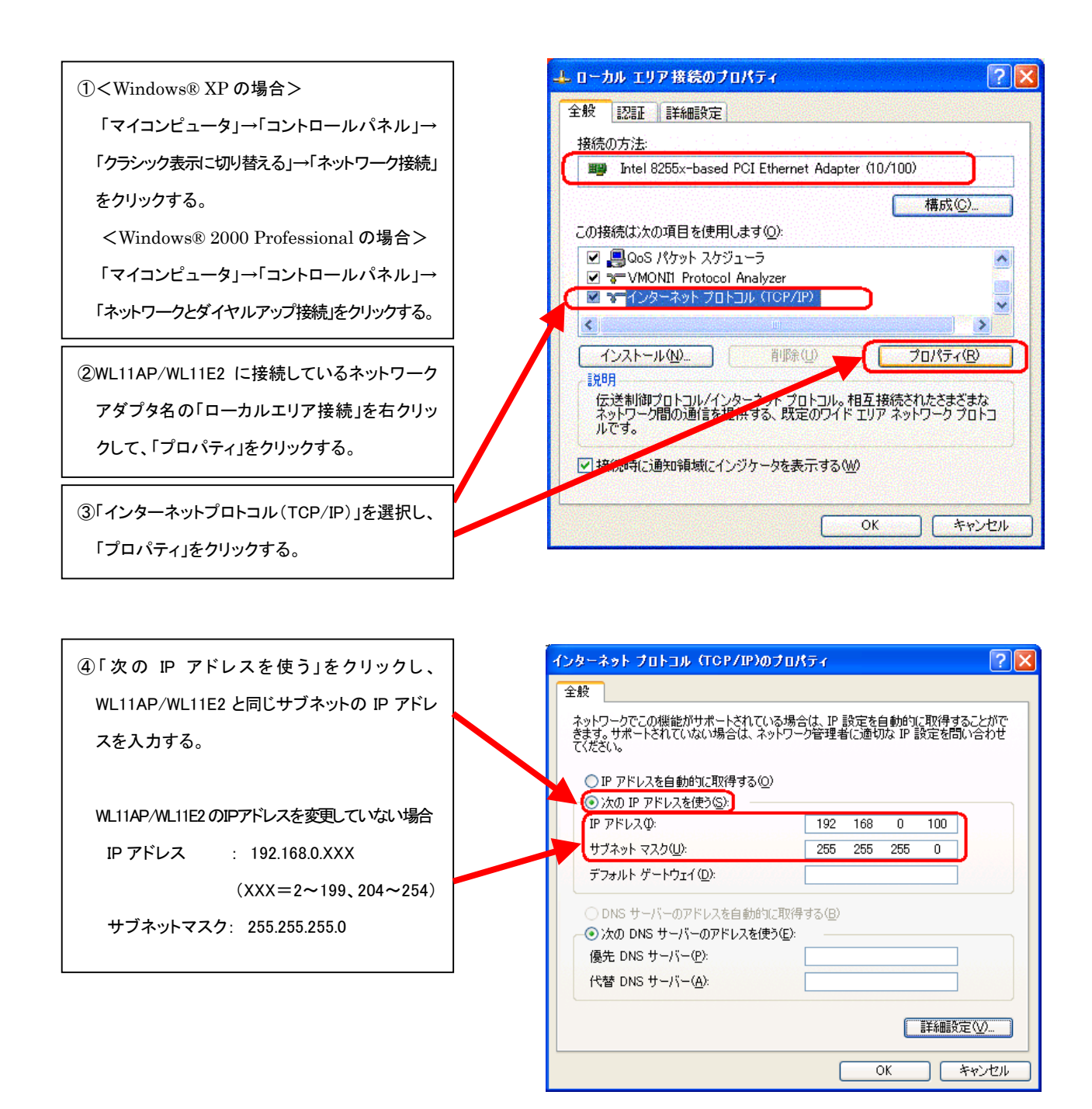

### <Windows® Me/98SE/98 の場合>

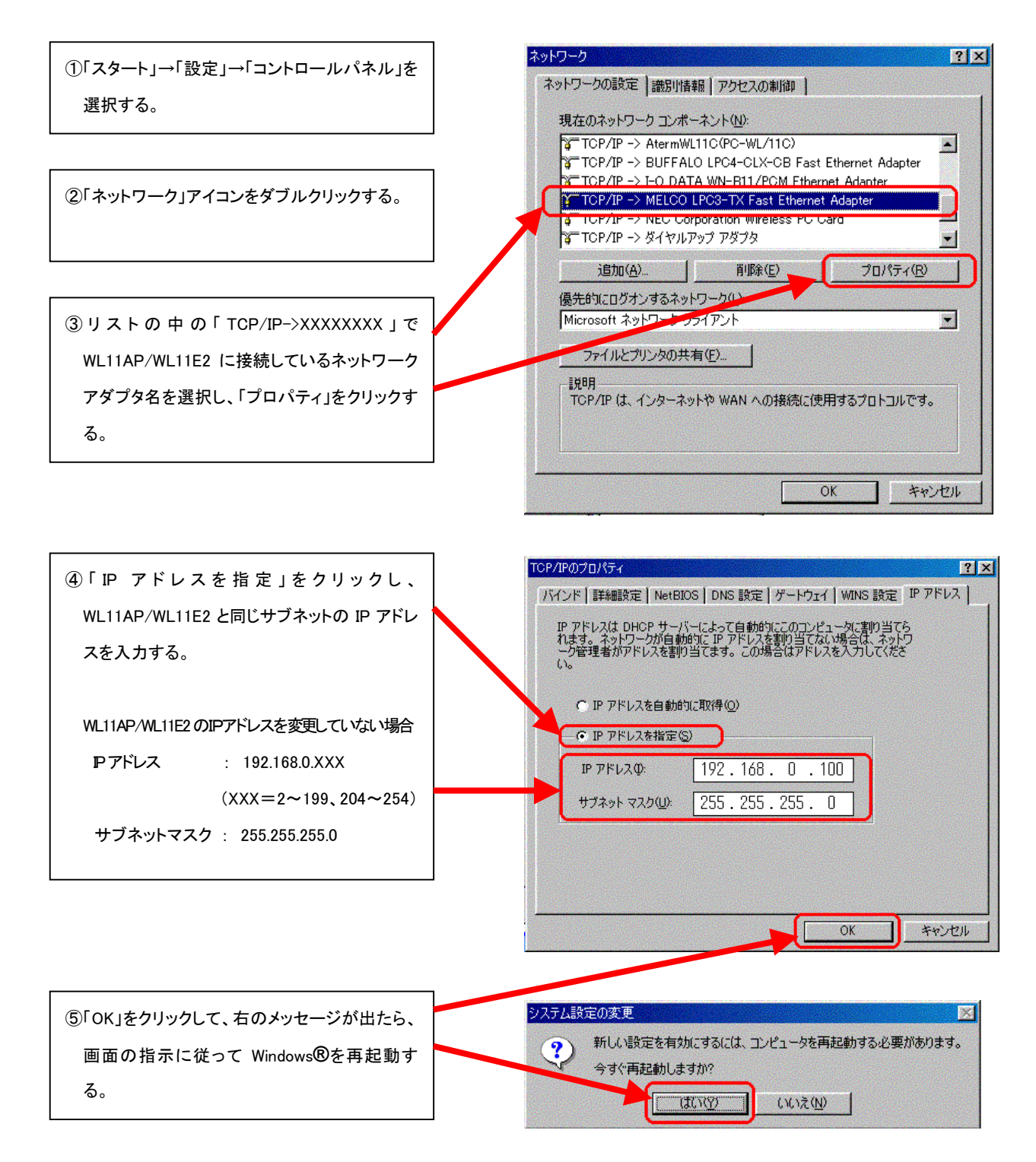

# 2. 現在のファームウェアのバージョンの確認

## 2-1 ブラウザでファームウェアのバージョンを確認する

- (1)パソコンの WWW ブラウザ(InternetExplorer や Netscape など)を起動して、WL11AP/WL11E2 の Web 設定アドレスを入力する。
  - ・WL11AP の場合:「<u>http://192.168.0.202/</u>」
  - ・WL11E2の場合:「<u>http://192.168.0.203/</u>」

※IP アドレスを変更している場合は、そのアドレスを入力してください。

(2) ユーザ名とパスワードを入力する。

出荷時設定は、

- ・ユーザ名 :「admin」
- ・パスワード :「public」

※ユーザ名、パスワードを変更している場合は、 その名称を入力してください。

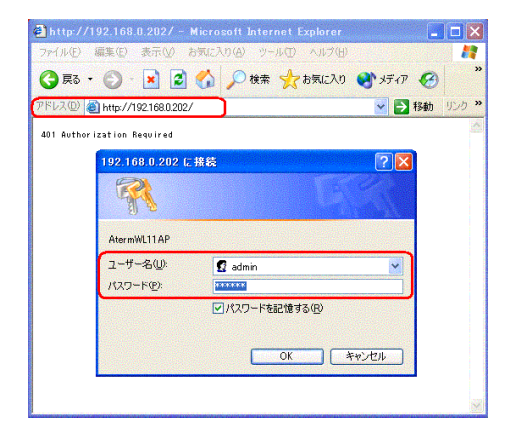

(3)「情報」ページの「ファームウェアバージョン」の値を確認します。

バージョンアップソフトウェアパッケージのバージョンと比較して、バージョンが古い場合は、3章の手順で ファームウェアのバージョンアップを実施します。

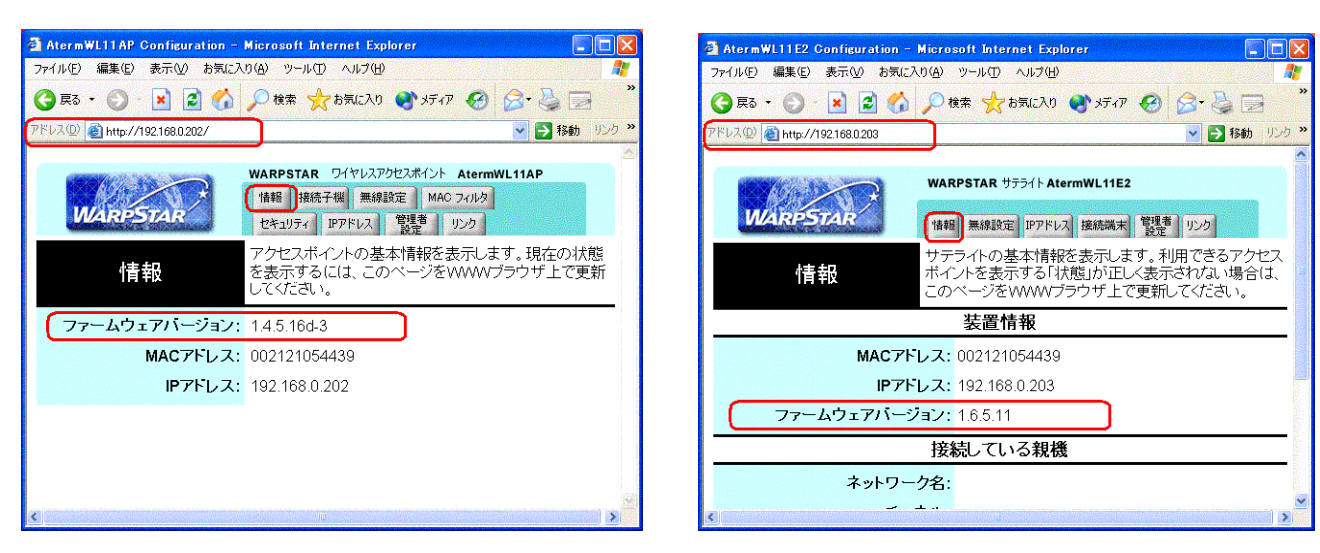

(WL11AP の場合)

(WL11E2の場合)

# 3. ファームウェアのバージョン

# 3-1 バージョンアップソフトウェアでバージョンアップを実行する

(1) 1-1 項で AtermStation からダウンロードしたバージョンアップソフトウェアパッケージのファイルをダブル クリックする。

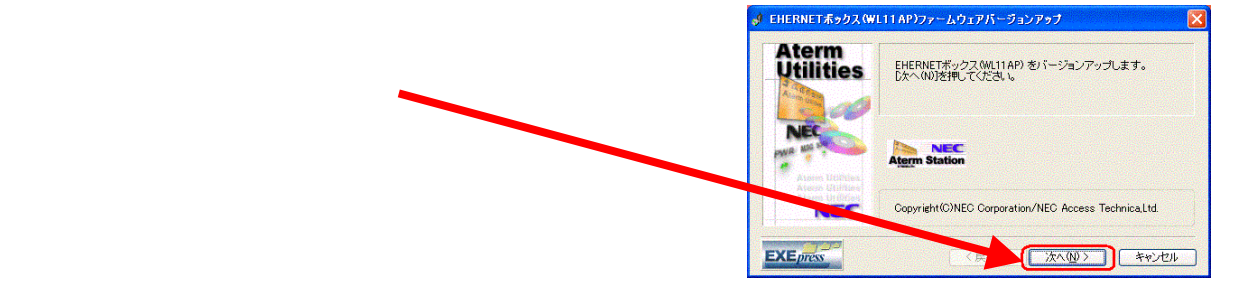

(2) ソフトウェアのご使用条件が表示されますので、内容をよくお読みください。

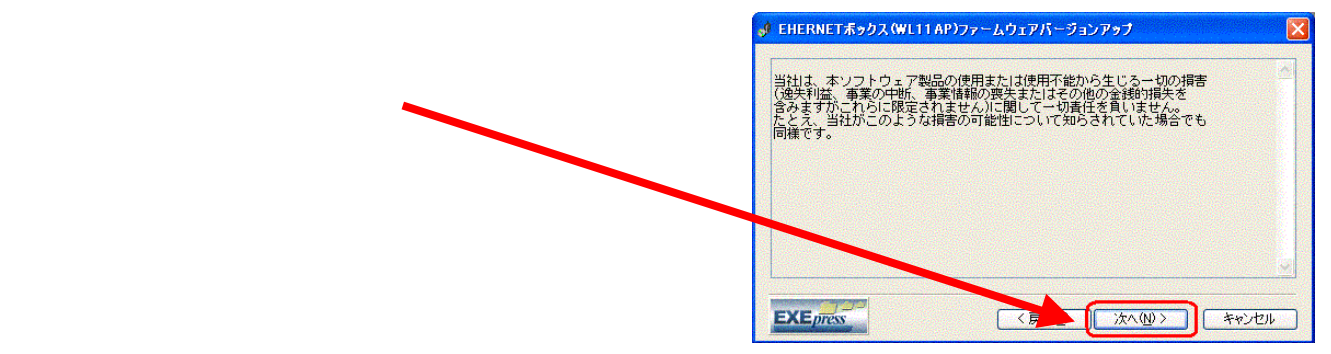

(3) WL11AP/WL11E2 の IP アドレスを入力する。

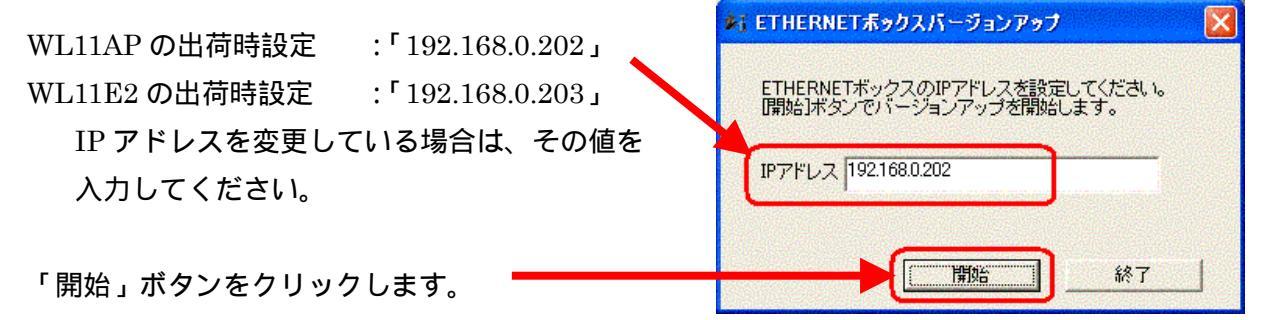

(4) バージョンアップが完了したら「OK」をクリックする。

「バージョンアップが完了しました。」の メッセージが出るまで、絶対に本体の電源 を切らないでください。 エラーメッセージが出た場合は、1章、2章の 内容を再度確認してからやり直してください。

| 🍂 ETH | ERNETポックスパージョンアップ 💦 📑 🔯 🔀 |
|-------|---------------------------|
| יער   | -ムウェアをバージョンアップしています       |
|       | ETHERNETボックスパージョンアップ 🔀    |
|       | バージョンアップが完了しました。          |
|       |                           |

2-1 項の手順で、WL11AP/WL11E2 の Web 画面を開いて、「情報」ページの「ファームウェアバージョン」の 値が更新されていることを確認してください。

| AtermWL11AP Configuration - N                    | 2                                                                                                    | AtermWL11AP Configuration - | Microsoft Internet E         | Explorer 📃 🗖 🔀                                                                                                 |                                                                                                    |
|--------------------------------------------------|----------------------------------------------------------------------------------------------------|-----------------------------|------------------------------|----------------------------------------------------------------------------------------------------|----------------------------------------------------------------------------------------------------|
| ファイル(王) 編集(王) 表示(M) お気に入り(A) ツール(王) ヘルプ(H)  🦹    |                                                                                                    | 77                          | pイル(E) 編集(E) 表示(V) お気に入      | (H) 💦 👘                                                                                                    |                                                                                                    |
| 🔇 戻る · 🚫 · 🖹 📓 🏠 🔑 検索 🌟 お気に入り 🔮 ゾディア 🧐 🔗 - 🌺 📄 🎽 |                                                                                                    | <u>c</u>                    | <b>)</b> Rg • 🕥 • 💌 🛃 🏠      | 🔎 検索 🤸 お気に入                                                                                                    | (1) 😵 55-17 🤣 🧟 "                                                                                                    |
| アドレス(D) 🕘 http://192.168.0.202/                  | With a state of the state of the s | アド                          | ドレス① 🧃 http://192.168.0.202/ |                                                                                                    | 移動 リンク ※     ジョンク     ジョンク     ジョンク     ジョンク     ジョンク     ジョンク     ジョン     ジョン       ・     ・ |
| WARPSTAR                                         |                                                                                                    |                             | WARPSTAR                     | WARPSTAR ワイヤレス<br>情報 接続子機 無<br>セキュリティ IPアドレス                                                                   |                                                                                                    |
| 情報                                               | を表示するには、このページをWWWブラウザ上で更新<br>してください。                                                                                                    |                             | 情報                           | アラビスがパライの。<br>を表示するには、こ<br>してください。                                                                             | 金本情報となってよう。現在のれば<br>このページをWWWブラウザ上で更新                                                                                                    |
| ファームウェアバージョン:                                    | 1.4.5.16d-3                                                                                                    |                             | ファームウェアバージョン:                | 1.4.5.20                                                                                                    | )                                                                                                    |
| MACアドレス:                                         | 002121054439                                                                                                    |                             | MACアドレス:                     | 002121054439                                                                                                   |                                                                                                    |
| IPアドレス:                                          | 192.168.0.202                                                                                                    |                             | IPアドレス:                      | 192.168.0.202                                                                                                  |                                                                                                    |
| 5                                                |                                                                                                    | ٢                           |                              | in and the second second second second second second second second second second second second second second s |                                                                                                    |

(例) WL11AP Ver1.4.5.16d-3 から Ver1.4.5.20 ヘバージョンアップした場合

バージョンアップ完了後に、ファームウェアのバージョン表示の確認で、「情報」ページが表示できない等の 現象が発生した場合は、一度本体の電源を OFF/ON してから、再度 Web 画面を開いてみてください。 万一、無線経由で WL11AP を認識できない、あるいは、Web 画面が開けない等の状態になった場合は、 Ethernet ポートを搭載したパソコンを使い、Ethernet ケーブルで直接接続して再度バージョンアップをやり直し てください。

# <u>3-3 パソコンのIPアドレスを元にもどす</u>

1-4 項でパソコンの IP アドレスを変更した場合は、同じ手順で 1-4 項でメモした変更前の TCP/IP プロパティ の設定に戻してください。

戻し忘れると、インターネットへの接続や通信ができなくなる場合があります。

バージョンアップ手順ガイド 第1版 2003年1月